## アプリインストール、メールアドレス設定

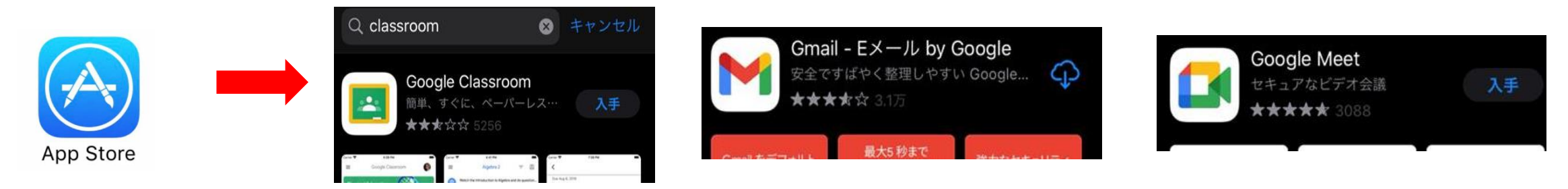

アプリを3つインストールします。Classroom、Gmail、Google Meet

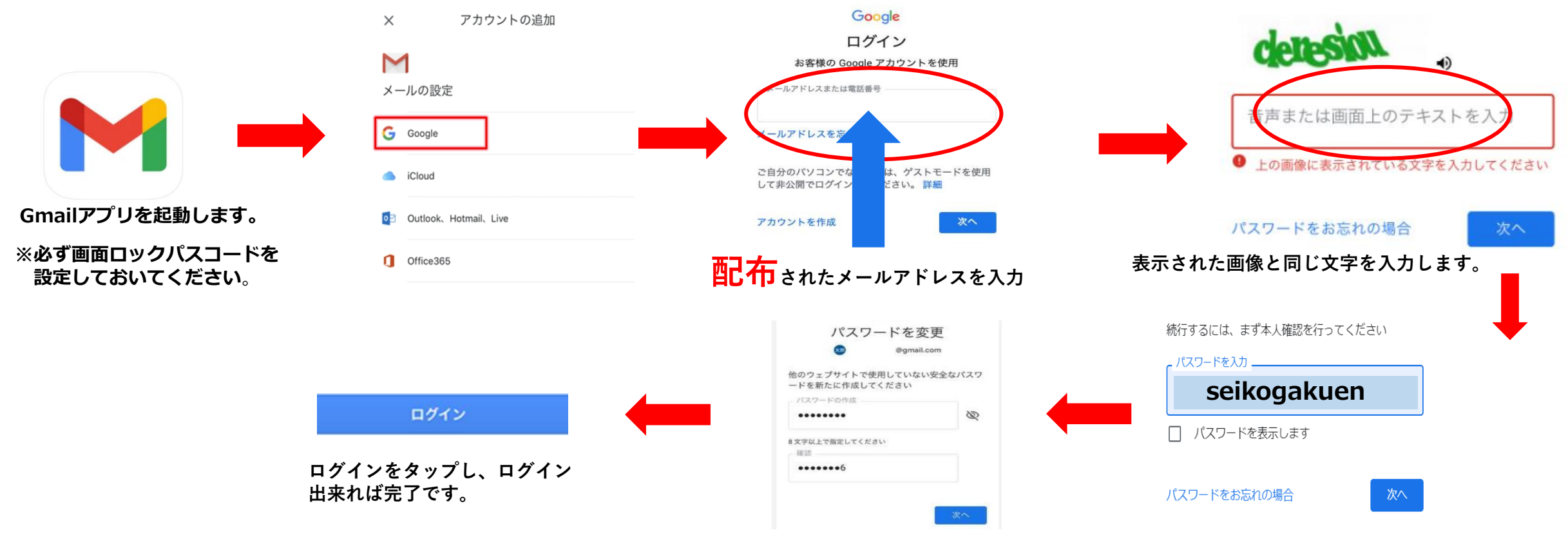

自分用のパスワード作成します。

初期パスワード「seikogakuen」と入力します。

## Classroom操作手順(課題提出)

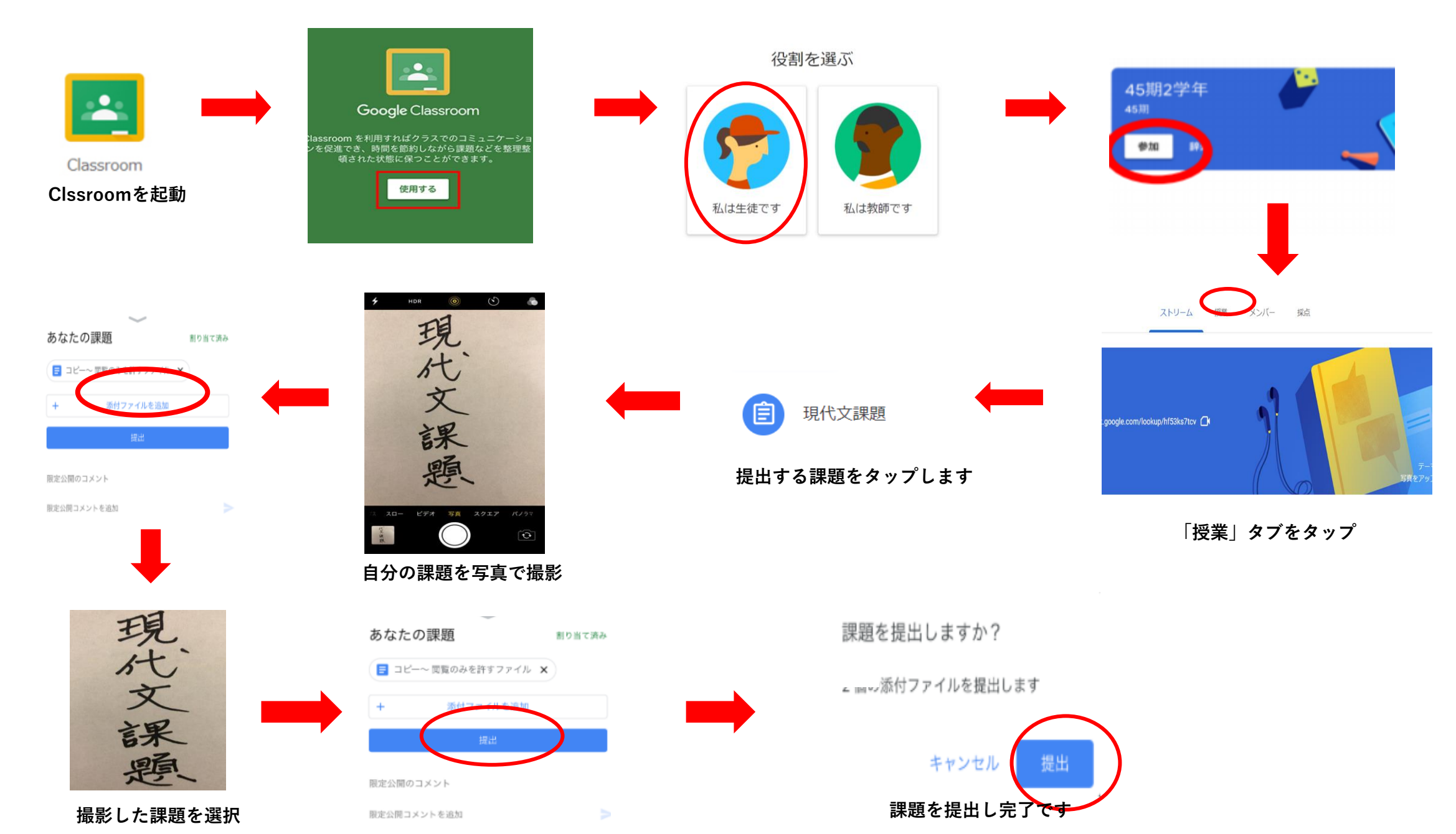

## ClassroomからGoogle Meetへの参加方法

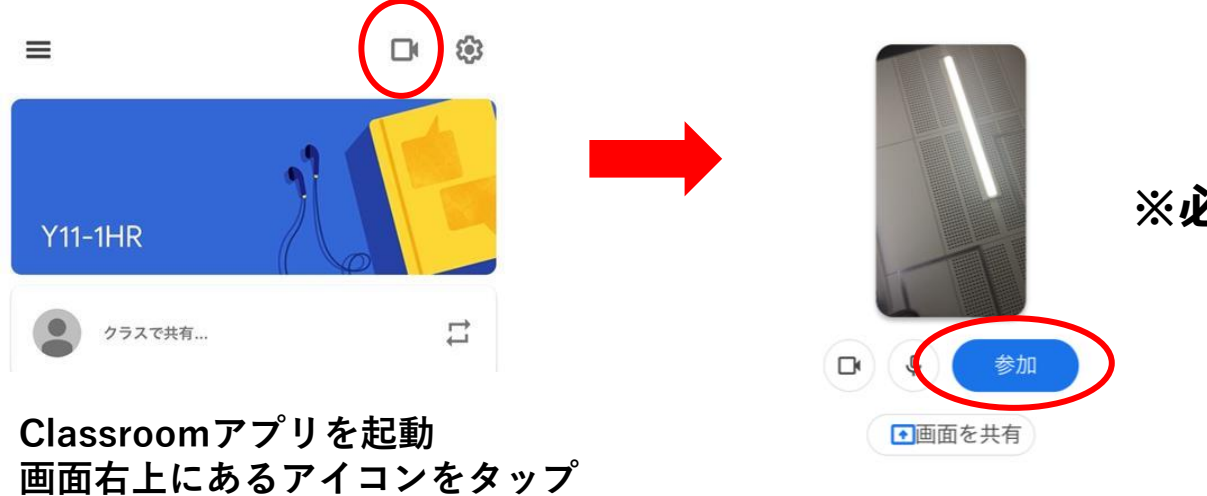

## ※必ずミュートにして参加してください。